## Case 21-9c

# Data Analytics in Excel Toolkit Section IV – Exercise Handout

## Background

You have just been assigned to the Big Box Retail Store (the "Company") audit engagement. Big Box Retail Store is a private company that owns and operates large retail stores across the United States and the territory of Puerto Rico. Jodi Smith, the engagement senior, has assigned you the task of scoping the Company's store locations to determine which locations will be selected for the annual physical inventory count observation. Performance materiality has been calculated as \$15 million.

To assist you, Ms. Smith has provided you a Microsoft Excel file that contains (1) the *inventory detail* that shows the *inventory balances* by retail location and brand and (2) visualizations that Ms. Smith created to analyze the population.

If you need help, ask your professor for additional assistance.

## **Technical Exercise**

Refer to **Toolkit Section IV – Exercise Inventory Detail.xlsx** to determine which locations you think should be subjected to a physical inventory count observation.

#### Part 1 (20 minutes): Review and Interpret Inventory Visualizations

Ms. Smith has already created the below visualizations to analyze the population, using **Toolkit Section IV – Exercise Inventory Detail.xlsx**. Ms. Smith has asked that you review and analyze the visualizations and has given you questions to help guide you.

Write your responses below and be prepared to discuss your answers with the class.

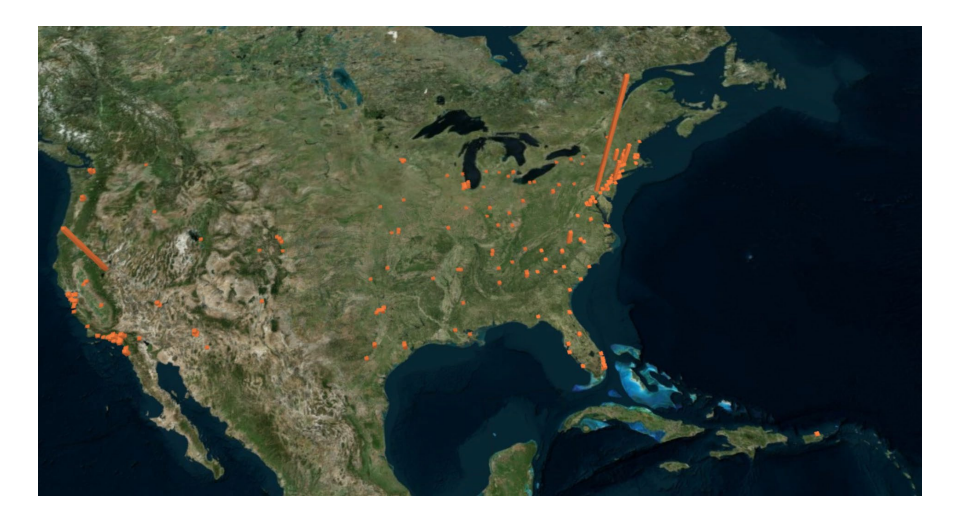

The above visualization (shown in Microsoft 3D Maps) provides a map of the geographic distribution of inventory as well as the value of inventory. **NOTE:** You can refer to the map in **Toolkit Section IV Exercise Inventory Detail.xlsx**, since the picture here is not interactive.

**HINT:** You can access Microsoft 3D Maps in **Toolkit Section IV – Exercise Inventory Detail.xlsx** by clicking "Insert" in the ribbon at the top and selecting "3D Maps" and "Open 3D Maps". Select the "Inventory Balances" option in the "Launch 3D Maps" pop- up box. If you unable to access the maps, you can create a pivot table to show the inventory by location. If you have never created a pivot table before or need a reminder, <u>click here</u> for step-by-step instructions.

| Which locations appear to have the three largest inventory balances?                                                                             |  |
|----------------------------------------------------------------------------------------------------|--|
| Is the inventory balance at any of these<br>locations greater than performance materiality<br>(\$15 million)?                                    |  |
| Why do you think the size of the recorded<br>balance would matter in determining which<br>locations to select for a physical inventory<br>count? |  |

The visualization below depicts the period-over-period increase of the inventory balance by retail store location.

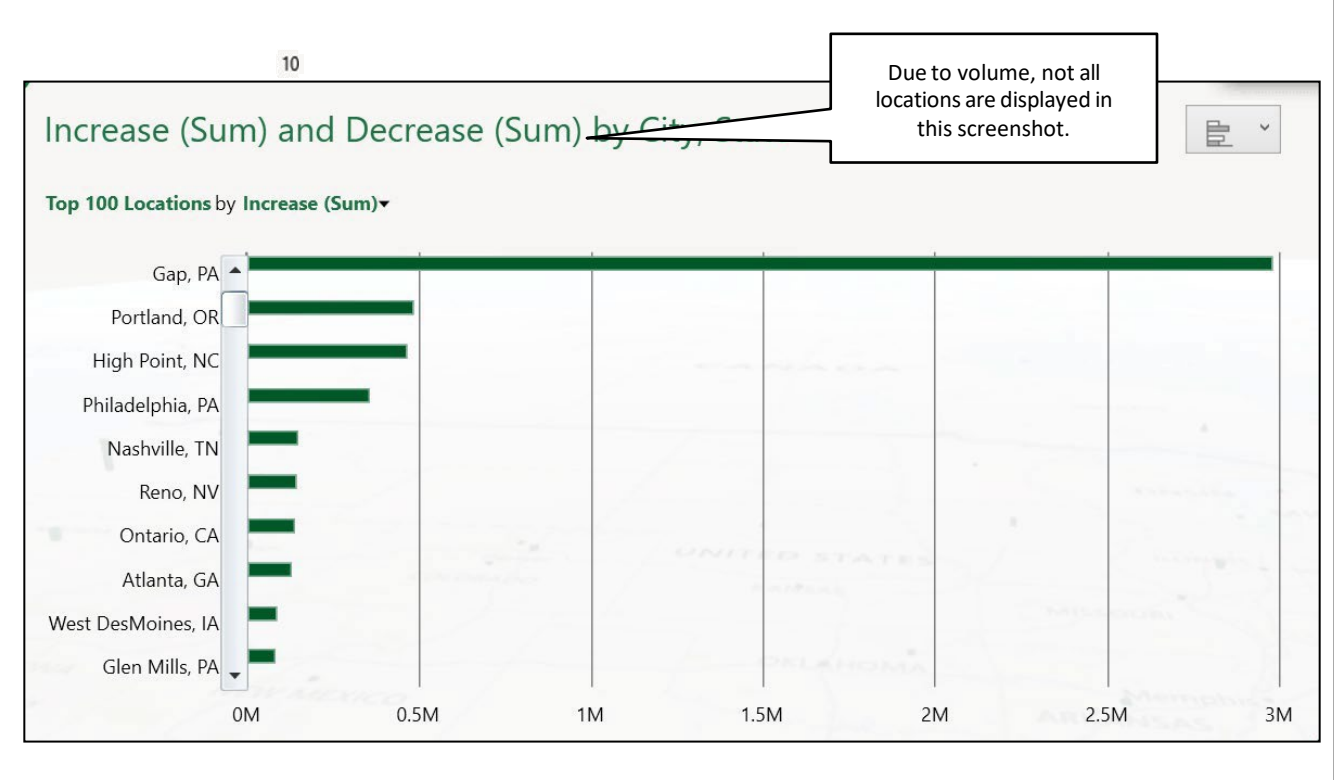

The visualization below depicts the period-over-period decrease of the inventory balance by retail store location.

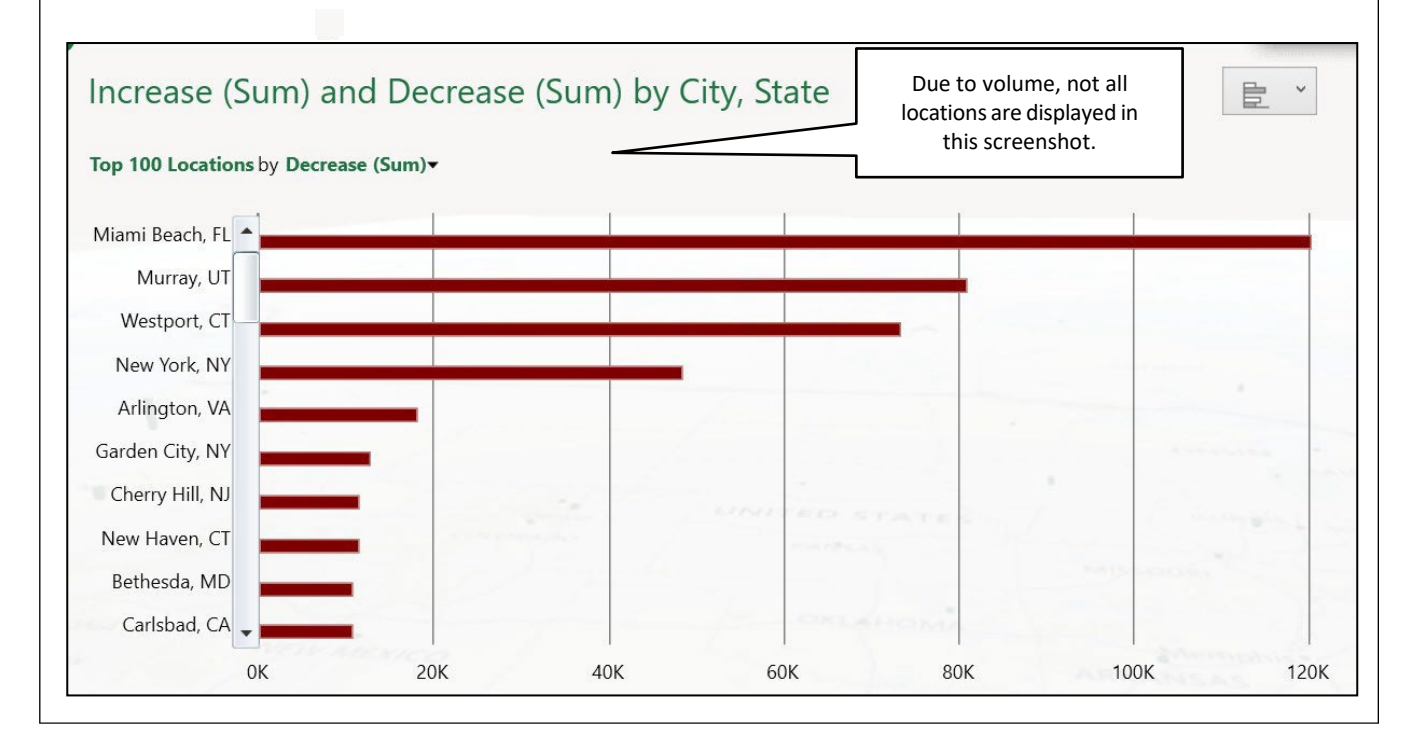

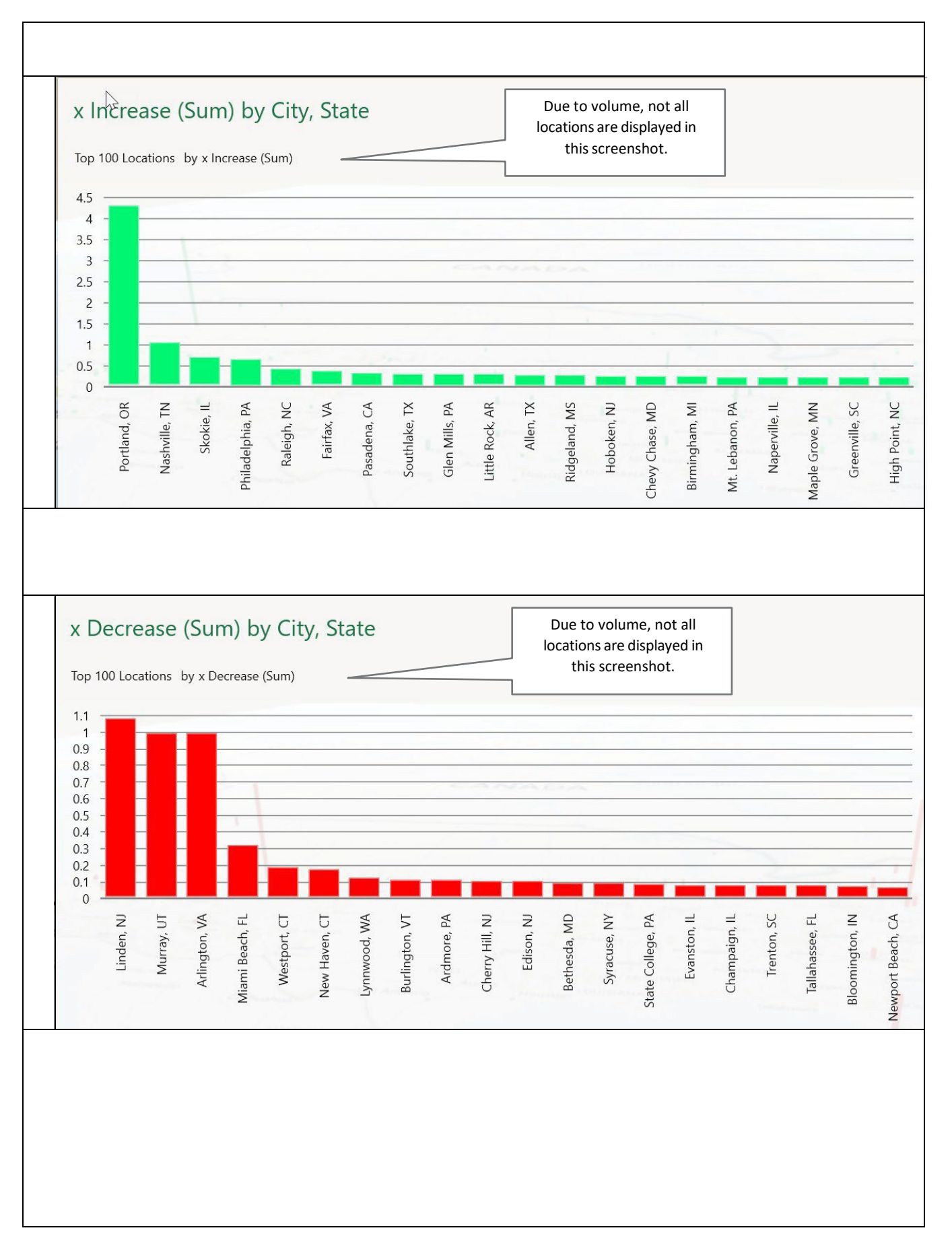

The above visualizations show the 2023 inventory balance *as multiples of* the 2022 inventory balance. The first graph depicts the top locations for which the inventory balance increased, by showing the 2023 inventory balance as a multiple of the 2022 inventory balance (e.g., the Nashville, TN 2023 inventory balance increased 100% from 2022, which shows as a multiple of 1). The second graph depicts the top locations for which the inventory balance decreased.

| Which 3 locations had the biggest increases (\$) in the inventory balance?                                                                                                  |  |
|----------------------------------------------------------------------------------------------------|--|
| Which 3 locations had the biggest decreases (%) in the inventory balance?                                                                                                   |  |
| For the location with the greatest change, what was the dollar value of the change?                                                                                         |  |
| Why do you think the trends of inventory<br>balances over time at that location would<br>matter in determining which locations to<br>select for a physical inventory count? |  |

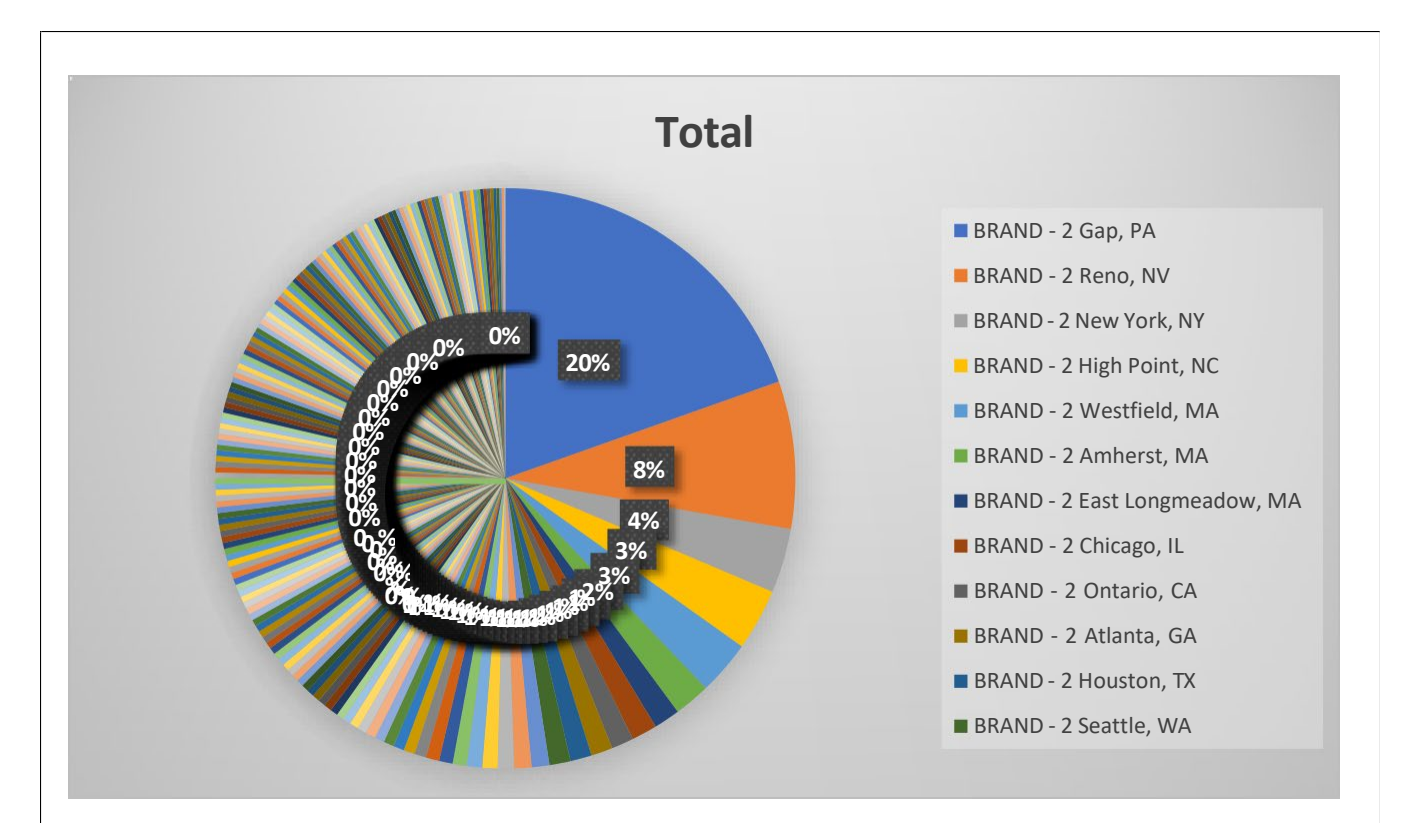

The above visualization provides an overview of the distribution of Brand 2 among all retail locations. Note that in performing risk assessment procedures, the audit team determined that there was a higher risk of material misstatement related to the existence assertion for Brand 2. As a result, Ms. Smith has asked that we include this in our consideration when selecting the locations.

| Which location has the largest inventory balance for Brand 2?                                                                                                    |  |
|----------------------------------------------------------------------------------------------------|--|
| What other brands does the location identified<br>above sell? <b>HINT:</b> Using the visualization in<br><b>Toolkit Section IV – Exercise Inventory</b><br><b>Detail.xlsx</b> , you can update the filters in the<br>visual on the "Brand by Location" tab of the<br>workbook to select all <i>Brands</i> and only the<br>one <i>City, State</i> . |  |
| How do you think this information might be<br>used in determining which locations to select?                                                                                                    |  |

## Part 2 (15 minutes): Perform Additional Analysis using a Pivot Table

After sending your responses back to the audit senior, Ms. Smith sent you the following email asking you to perform some additional analysis.

| To            | Staff                                                                                                    |
|---------------|----------------------------------------------------------------------------------------------------|
| т <u>т</u>    |                                                                                                    |
| Send Subject  | Inventory Scoping Exercise                                                                                                    |
| Hi! Great io  | b with your initial interpretation of the inventory visualizations. I really appreciate the work you did on that. Using that same |
| data, could y | you please perform some additional analyses to determine the following as of 12/31/23 :                                           |
| • Tota        | al number of retail locations                                                                                                    |
| • % of        | f Inventory Balance (as a % of Grand Total) for XYZ Location                                                                      |
| Aver          | rage inventory balance at each retail store                                                                                       |
| • Tota        | al inventory balance for each brand                                                                                               |
| I hope to use | e the information, in addition to your responses to my initial questions, to identify the locations for the physical inventory    |
| count observ  | vation. Please note, all of the above can probably be obtained by creating a pivot table using the original data file. Thanks,    |
| Jodi Smith    |                                                                                                    |
| Audit Senior  | r                                                                                                    |
|               |                                                                                                    |
|               |                                                                                                    |
|               |                                                                                                    |

Use the **Toolkit Section IV** – **Exercise Inventory Detail.xlsx** to complete the analysis and provide the information that Ms. Smith has requested in her email in the table below. If you have never created a pivot table before or need a reminder, <u>click here</u> for step-by-step instructions.

Write your responses in the table below and be prepared to discuss your answer with the class.

| Metric                                                                                                    | Response |
|----------------------------------------------------------------------------------------------------|----------|
| Total Number of retail locations (by city) in 2023:                                                                        |          |
| Percentage of inventory at cost price balance<br>(as a percentage of the grand total) for the Gap,<br>PA location in 2023: |          |
| Average inventory balance at each retail store in 2023:                                                                    |          |
| Total inventory balance for each brand in 2023:                                                                            |          |

#### Part 3 (10 minutes): Determine Locations Selected

After receiving your additional analysis, Ms. Smith has asked you to identify the two locations that you think should be selected, based on the results of your analysis. Consider the results from your pivot table analysis as well as the visualizations Ms. Smith provided to you initially. Ms. Smith would like you to include a brief explanation as to why you chose the locations that you did.

Write your responses below and be prepared to discuss your answer with the class.

Site Selection 1: \_\_\_\_\_

This site was selected for the following reasons:

Site Selection 2:

This site was selected for the following reasons:

|              | File Home Insert Draw Page Layout Formulas Data I                                                                                                    |
|--------------|----------------------------------------------------------------------------------------------------|
| F            | PivotTables Tables Tables Tables                                                                                                    |
|              | A2 $\cdot$ : $\times$ $\checkmark$ $f_x$ 1406                                                                                                    |
|              |                                                                                                    |
| pivot table: | Create PivotTable ? X                                                                                                    |
|              |                                                                                                    |
|              | Select a table or range                                                                                                    |
|              | Table/Range: Table1                                                                                                    |
|              | Use an external data source                                                                                                    |
|              | Choose Connection                                                                                                    |
|              |                                                                                                    |
|              | Connection name:                                                                                                    |
|              | Connection name:<br>Use this workbook's <u>D</u> ata Model                                                                                                    |
|              | Connection name:<br>Use this workbook's <u>D</u> ata Model<br>Choose where you want the PivotTable report to be placed                                                                                                    |
|              | Connection name:<br>Use this workbook's <u>D</u> ata Model<br>Choose where you want the PivotTable report to be placed<br>New Worksheet<br>Existing Worksheet                                                                                                    |
|              | Connection name:<br>Use this workbook's Data Model<br>Choose where you want the PivotTable report to be placed<br>New Worksheet<br>Existing Worksheet<br>Location:                                                                                                    |
|              | Connection name: <ul> <li>Use this workbook's Data Model</li> </ul> <li>Choose where you want the PivotTable report to be placed <ul> <li>New Worksheet</li> <li>Existing Worksheet</li> <li>Location:</li> </ul> </li> <li>Choose whether you want to analyze multiple tables</li>                                                     |
|              | Connection name: <ul> <li>Use this workbook's Data Model</li> </ul> <li>Choose where you want the PivotTable report to be placed <ul> <li>New Worksheet</li> <li>Existing Worksheet</li> <li>Location:</li> </ul> </li> <li>Choose whether you want to analyze multiple tables <ul> <li>Add this data to the Data Model</li> </ul></li> |
|              | Connection name:  Use this workbook's Data Model  Choose where you want the PivotTable report to be placed  New Worksheet  Existing Worksheet  Location:  Choose whether you want to analyze multiple tables  Add this data to the Data Model  OK Cancel                                                                                |

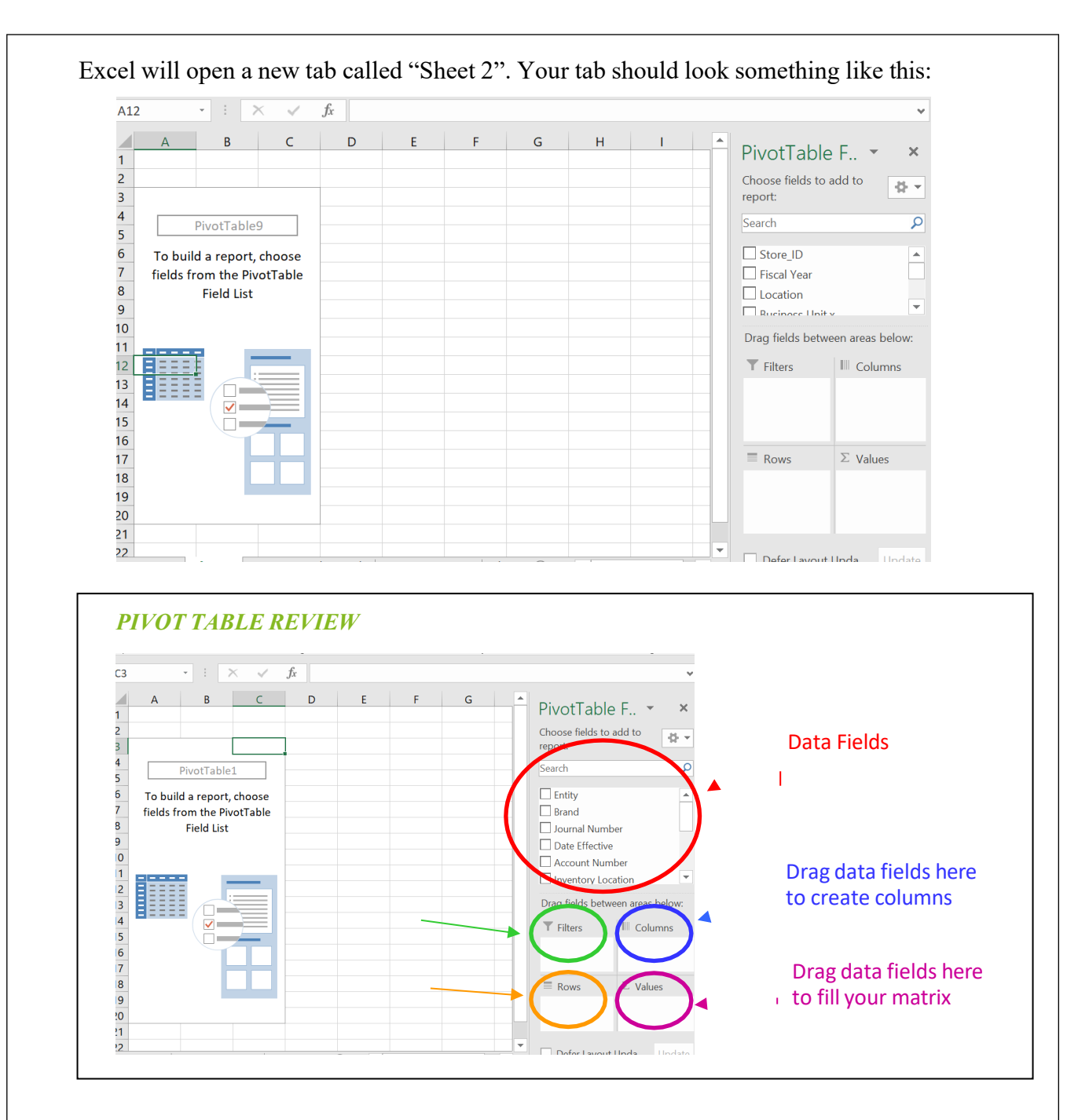

- 2. Now, let's create pivot table to answer some of the audit senior's questions about inventory balances. Let's rename this tab "Inventory by Location Pivot
  - Drag "Fiscal Year" into the Filters area. Select 2023 from the filter. You may have to click 'Select Multiple Values' when filtering the value.

• Drag "Location - City" into the Rows area. The locations (by city) will populate as the rows in your matrix. **HINT:** By highlighting the list of cities in the pivot table you are able to get a count. The count will appear at the bottom right-hand corner of the Excel file.

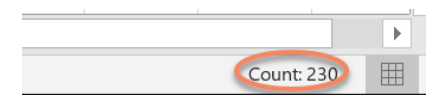

• Drag "Inventory at Cost Price" into the Values area. It will initially populate the column as the Sum. Click "Sum of Inventory Cost Price" in the Values area and select the "Value Field Settings". In the "Value Field Settings" box click 'Show Values As' and select % of Grand Total (see below). Click OK.

| Custom Name: Sun                                         | of Inventory at Cost Price |        |
|----------------------------------------------------------|----------------------------|--------|
| Summarize Values                                         | By Show Values As          |        |
| Show v <u>a</u> lues as                                  |                            |        |
| % of Grand Total                                         |                            | $\sim$ |
| Base field:                                              | Base item:                 |        |
| Street_Address<br>City<br>County<br>STATE<br>City, State | ^                          | ^      |
| Postal Code                                              | $\sim$                     | $\sim$ |

You should now see the "Inventory at Cost Price" as a %.

• Drag "Inventory at Cost Price" into the Values area (for a second time). Once again, it will populate the column as the Sum. Click "Sum of Inventory Cost Price" in the Values area and select the "Value Field Settings". In the "Value Field Settings" box select "Average" under 'Summarize Value Field By' (see below). Click OK.

|                      | -          |                     |                |          |  |
|----------------------|------------|---------------------|----------------|----------|--|
| ustom Name:          | Average    | of Inventory at Co  | st Price2      |          |  |
| Summarize Va         | lues By    | Show Values As      |                |          |  |
| <u>S</u> ummarize va | alue fiel  | d by                |                |          |  |
| Choose the typ       | e of calcu | ulation that you wa | nt to use to s | ummarize |  |
| data from the s      | elected f  | ield                |                |          |  |
| Sum                  |            |                     | ~              |          |  |
| Count                |            |                     |                |          |  |
| Max K                |            |                     |                |          |  |
| Min                  |            |                     |                |          |  |
| Product              |            |                     | ~              |          |  |

You should now see the Average "Inventory at Cost Price". **HINT:** The Grand Total average will be shown as the bottom of the pivot table.

| Fiscal Year | 2023           | <b></b>                    |                          |
|-------------|----------------|----------------------------|--------------------------|
|             |                |                            |                          |
| Row Labels  | Sum of Invento | ry at Cost Price Average o | f Inventory at Cost Pric |
| Albuquerque |                | 0.14%                      | 630                      |
| Alexandria  |                | 0.11%                      | 982                      |
| Allen       |                | 0.10%                      | 896                      |
| Allston     |                | 0.05%                      | 433                      |
| Alpharetta  |                | 0.19%                      | 860                      |
| Amsterdam   |                | 0.20%                      | 180                      |
| Ann Arbor   |                | 0.16%                      | 72:                      |
| Annapolis   |                | 0.15%                      | 7007                     |
| Antwerp     |                | 0.16%                      | 1493                     |
| Arcadia     |                | 0.05%                      | 486                      |
| Ardmore     |                | 0.08%                      | 3861                     |
| Arlington   |                | 0.00%                      |                          |
| Asheville   |                | 0.15%                      | 6847                     |
| Aspen       |                | 0.02%                      | 17:                      |

Your pivot table will look like this:

- **3.** Let's create a second pivot table to answer the audit senior's question about Brands. Let's rename this tab "Inventory by Brand Pivot."
  - Complete Step 1 above.
    - Drag "Fiscal Year" into the Filters area. Select 2023 from the filter. You may have to click 'Select Multiple Values' when filtering the value.
    - Drag "Brand" into the Rows area.
    - Drag "Inventory at Cost Price" into the Values area. It should populate the column as the Sum. In the event that it does not, click "Sum of Inventory at Cost Price" in the Values area and select the "Value Field Settings". In the "Value Field Settings" box select "Sum" under 'Summarize Value Field By' (see below). Click OK.

| Custom Nama                                      |                             |                        |                |           |  |
|--------------------------------------------------|-----------------------------|------------------------|----------------|-----------|--|
| <u>C</u> ustom Name.                             | Sum of Ir                   | iventory at Co         | st Price       |           |  |
| Summarize V                                      | alues By                    | Show Values            | As             |           |  |
| Summarize                                        | value field                 | by                     |                |           |  |
| Choose the ty<br>data from the                   | pe of calcu<br>selected fie | lation that you<br>eld | want to use to | summarize |  |
| Sum<br>Count<br>Average<br>Max<br>Min<br>Product |                             | N                      | <b>^</b>       |           |  |

You should now see the Sum of "Inventory at Cost Price". Your pivot table will look like this:

| Fiscal Year | 2023          | ज                  |
|-------------|---------------|--------------------|
|             |               |                    |
| Row Labels  | Sum of Invent | tory at Cost Price |
| BRAND - 1   |               | \$35,459,926       |
| BRAND - 2   | Dage          | \$44,475,520       |
| BRAND - 3   | i aye         | \$10,074,532       |
| BRAND - 4   |               | \$1,171,065        |
| BRAND - 6   |               | \$0                |
| BRAND - 7   |               | \$134,624          |
| Grand Total |               | \$91,315,667.00    |

This publication contains general information only and Deloitte is not, by means of this publication, rendering accounting, business, financial, investment, legal, tax, or other professional advice or services. This publication is not a substitute for such professional advice or services, nor should it be used as a basis for any decision or action that may affect your business. Before making any decision or taking any action that may affect your business, you should consult a qualified professional advisor. Deloitte shall not be responsible for any loss sustained by any person who relies on this publication. About Deloitte

Deloitte refers to one or more of Deloitte Touche Tohmatsu Limited, a UK private company limited by guarantee ("DTTL"), its network of member firms, and their related entities. DTTL and each of its member firms are legally separate and independent entities. DTTL (also referred to as "Deloitte Global") does not provide services to clients. In the United States, Deloitte refers to one or more of the US member firms of DTTL, their related entities that operate using the "Deloitte" name in the United States and their respective affiliates. Certain services may not be available to attest clients under the rules and regulations of public accounting. Please see www.deloitte.com/about to learn more about our global network of member firms.